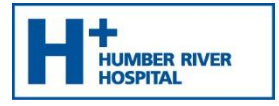

## Step 1: Download Microsoft Teams

1. Go to the Google Play Store.

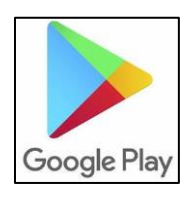

2. At the bottom of your screen, press Apps.

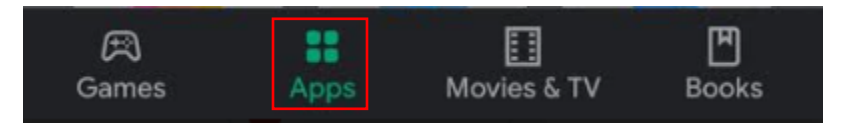

- 3. Type in the Search field, "Microsoft Teams."
- 4. Press Microsoft Teams in the search results below.

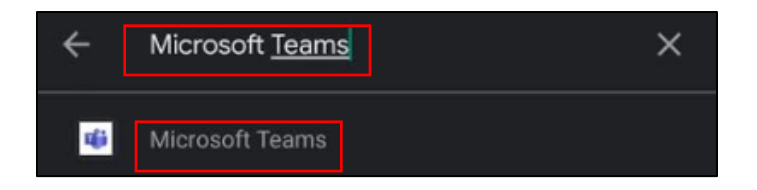

5. Click on Install.

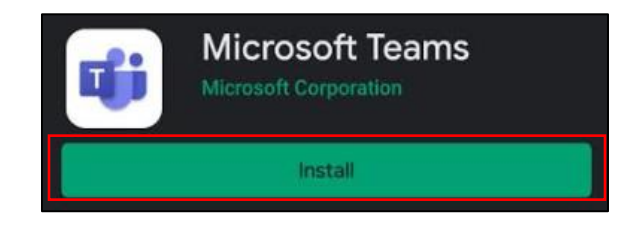

- 6. Enter your username and password or use any authentication required (Face Unlock, Fingerprint).
- 7. The **Microsoft Teams** application is now installed. No further action is required. Proceed to Step 2.

2020

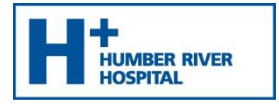

## Step 2: Appointment Time

**Note:** You will be sent an email with a link to join the Microsoft Teams meeting.

1. Open the email you received from the Humber River Hospital Clinic and click on Join Microsoft Teams Meeting.

| Join  | Microsoft | Teams   | Meeting |
|-------|-----------|---------|---------|
| 20111 | microsoft | rearing | meeting |

2. The following screen displays. Press Teams and press Set to Always Open.

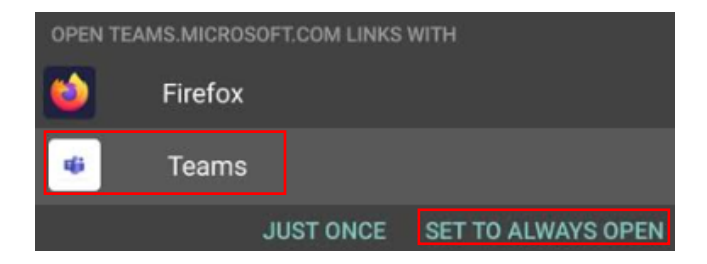

3. The following screen displays. Press Open supported links.

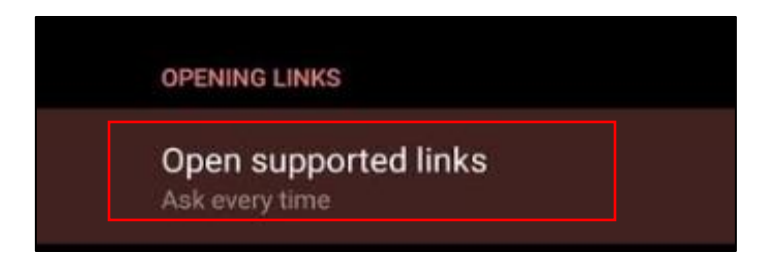

4. The following drop down menu displays. Press **Open in this app.** 

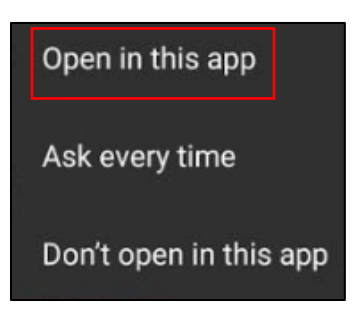

5. You may be brought back to the email. Proceed to click on **Join Microsoft Teams** link again.

Join Microsoft Teams Meeting

2020

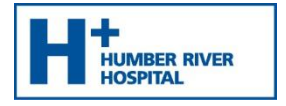

- 6. The **Microsoft Teams** application will automatically launch.
- 7. Press Join as a guest.

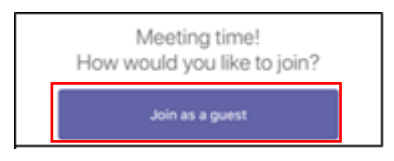

8. Type your Name and press Join as a guest.

| T | ype your name, then select Join meeting. |
|---|------------------------------------------|
|   |                                          |
|   | Join as a guest                          |

9. Press Allow to enable your Microphone.

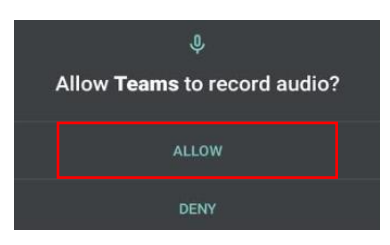

10. The organizer will allow you into the meeting. You will see the following message display:

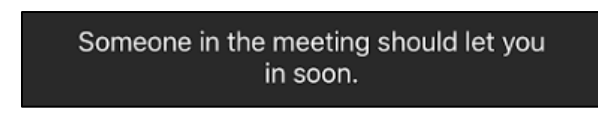

- 11. Once the organizer has "admitted" you, the meeting will begin.
- 12. Press on the video camera icon to enable your video.
- 13. Press **Allow** to enable your Camera.

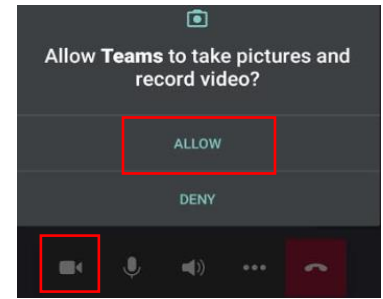

2020